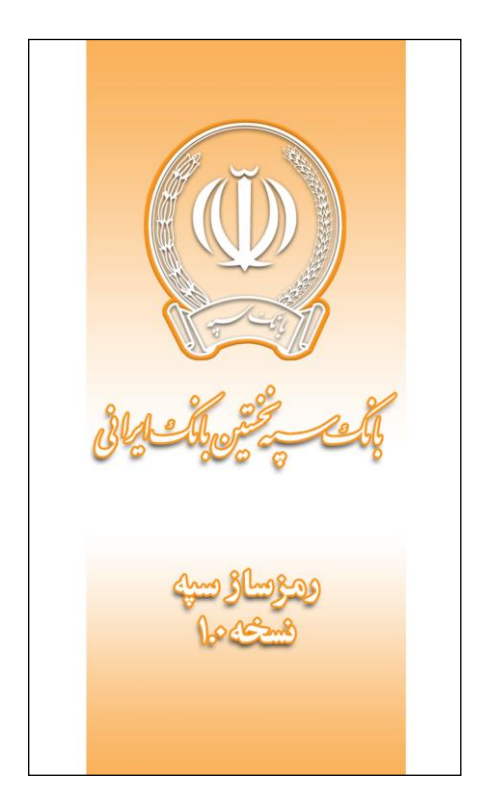

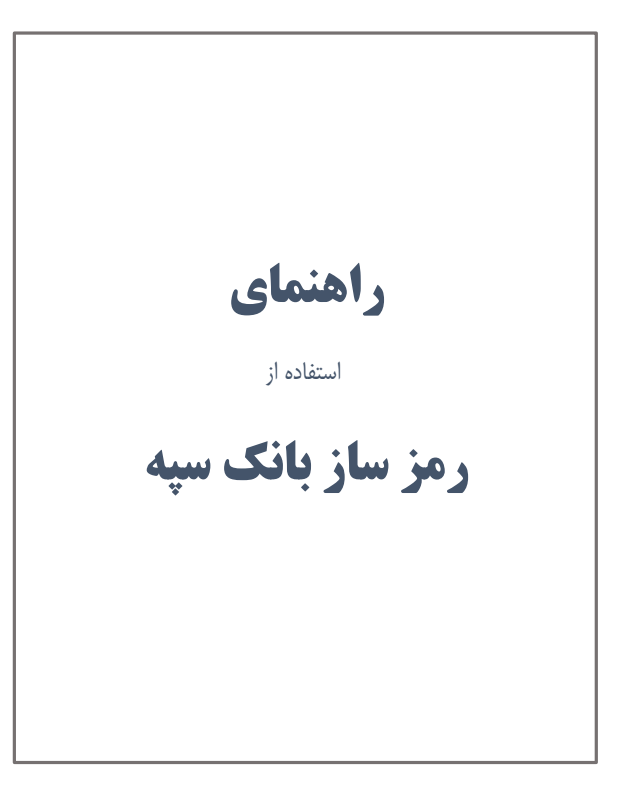

#### نصب برنامه

برای نصب آخرین نسخه برنامه رمزساز بانک سپه برروی گوشی موبایل خود ابتدا به سایت www.ebanksepah.ir مراجعه کنید. در گوشه سمت راست از منوی سایر خدمات، گزینه «رمز ساز سپه» را انتخاب کنید. حال می توانید با استفاده از لینک برنامه یا بارکد آن اقدام به دانلود و نصب برنامه نمایید.

توجه: همواره سعى كنيد از أخرين نسخه ارائه شده توسط بانك استفاده كنيد.

توجه: برای نصب با استفاده از بارکد باید نرمافزار اسکن بارکد، برروی گوشی شما نصب شده باشد.

هشدار: نرمافزارهای بانک را فقط از سایت بانک دانلود و نصب کنید.

| 🏶 🚓 🛪      | یرداخت قبض 🚽 🅪 😽                 |
|------------|----------------------------------|
| CAR .      | پرداخت گروهی قبوض                |
| R          | ہیگیری قبوض پرداخت شدہ           |
|            | خرید شارژ تلفن همراه             |
|            | اعلام مفقودي كارت                |
| e          | <u>خدمات کارن</u>                |
|            |                                  |
|            |                                  |
| ئارتى 🂽    | ثبت و پیگیری مغایرتهای ک         |
|            | همراه بانک سهه                   |
| 0          | رمزساز سپه                       |
| دی داخلی 🕌 | استعلام ضمانتنامه/اعتبارات اسناه |
|            |                                  |
| سهام 🗼     | سامانه استعلام ضمانتنامه         |

فعال سازي

بعد از نصب برنامه رمزساز، آیکون 🔛 در گوشی خود را لمس کنید.

در اولین اجرا نیاز به فعال سازی برنامه است. در این مرحله باید گوشی شما به اینترنت متصل باشد.

*شماره مشتری*: شماره انحصاری شما در بانک سپه میباشد. در صورت نداشتن شماره مشتری، آنرا از یکی از شعب بانک درخواست کنید.

شماره سریال: شماره سریال OTP شمارهای است که شعبه بعد از درخواست رمزساز در اختیار شما قرار میدهد. این شماره بین ۱۲ تا ۱۹ رقم می باشد.

کد فعالسازی: شمارهای ۶ رقمی است که به شماره همراه شما پیامک می شود. این کد یک بار مصرف می باشد و فقط یک بار می توان از آن استفاده کرد.

| ٢ | ومزسازسيه                                           |
|---|-----------------------------------------------------|
|   | فعال سازی                                           |
|   | اطلاعات خواسته شده ر ا بر ای فعالسازی وارد<br>کنید. |
|   | شماره مشتری:                                        |
|   | شماره مشتری خود را وارد کنید.                       |
|   | شماره سريال:                                        |
|   | شماره سریال OTP را وارد کنید.                       |
|   | كد فعالسازى:                                        |
|   | کد فعالسازی را وارد کنید.                           |
|   |                                                     |
|   | تاييد                                               |
|   |                                                     |
|   | خروج                                                |
|   |                                                     |
|   |                                                     |
|   |                                                     |
|   |                                                     |

برای ورود به برنامه و استفاده از امکانات آن، نیاز به تعریف نامکاربری و رمز ورود می باشد. نامکاربری و رمز ورود تعریف شده، فقط در این برنامه اعتبار دارند و در سایر محلها فاقد اعتبار هستند.

> قواعد تعریف *نامکاربری*: ۱- لاتین باشد. ۲- حداقل ۳ کاراکتر و حداکثر ۱۶ کاراکتر باشد. ۳- کارکترهای حرف و عدد مجاز هستند. ۴- به بزرگی وکوچکی حروف حساس نیست.

> > قواعد تعريف *رمز ورود*:

- ۱- لاتين باشد.
- ۲- حداقل ۶ کارکتر و حداکثر ۱۶ کاراکتر باشد.
- ۳- کارکترهای حرف، عدد و! @ \$ & مجاز هستند.
  ۴- حداقل یک حرف و یک عدد استفاده شده باشد.

| رمزساز سپه 🚇                                                                                                    |
|----------------------------------------------------------------------------------------------------|
| ایجاد نامکاربری و رمز ورود برنامه                                                                                                    |
| مشتری گرامی، جهت ورود به برنامه نیاز به تعریف<br>ن <u>امکاریری و روز ورود</u> دارید.<br>توجه کنید که نامکاریری و رمز ورود <u>فقط در این</u><br>پرن <u>امه</u> معتبر میباشد.<br>لطفا اطلاعات درخواست شده را با دقت وارد کنید.<br>نام کاربری دلخواه: |
| نام کاربری دلخواه را وارد کنید.                                                                                                    |
| رمز ورود دلخواه:                                                                                                    |
| رمز ورود دلخواه را وارد کنید.                                                                                                    |
| تكرار رمز ورود دلخواه:                                                                                                    |
| رمز ورود دلخواه را مجدداً وارد کنید.                                                                                                    |
|                                                                                                    |
| تاييد                                                                                                    |
|                                                                                                    |
| ي بازگشت                                                                                                    |
| کلیه حقوق این برنامه متعلق به بانک سپه می باشد.                                                                                                    |

بعد از لمس کلید «تایید» در صفحه قبل، فرآیند فعالسازی نرمافزار شروع می شود.

در صورتی که فعالسازی با موفقیت انجام شود، پیغام روبرو را مشاهده خواهید کرد. بعد از لمس کلید «بستن» برنامه بسته می شود. برای استفاده از برنامه باید مجددا آنرا اجرا کنید.

توجه: کد فعالسازی یک بار مصرف میباشد و نمیتوان از آن برای فعالسازی چند برنامه استفاده کرد.

هشدار: درصورتی که درحین فعال سازی، اینترنت سیستم دچار اختلال شود، احتمالاً فعال سازی با خطا مواجه خواهد شد. قبل از فعال سازی از پایداری اینترنت اطمینان پیدا کنید.

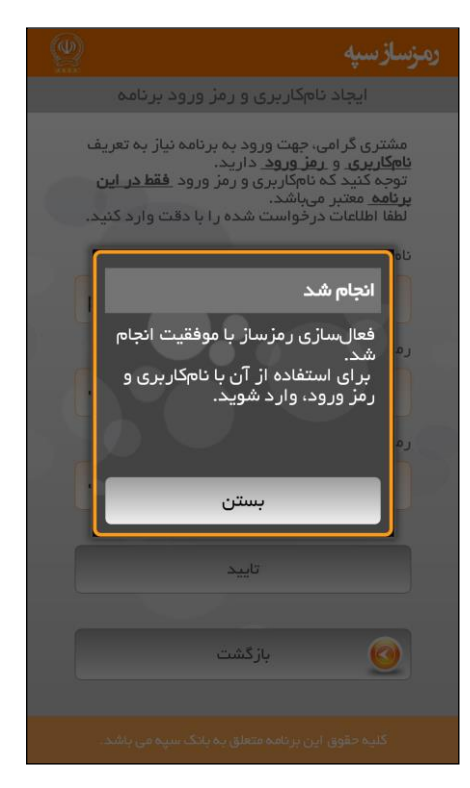

### ورود به برنامه

بعد از اجرای نرمافزار در صورتی که فعال سازی انجام شده باشد، صفحه روبرو ظاهر می شود. برای ورود به نرمافزار باید « *نام کاربری*» و «رمز ورود» خود را همانطور که در حین فعال سازی تعریف کرده اید وارد کنید. سپس کلید «ورود» را لمس کنید.

برای *اضافه کردن کاربر جدید* ( فعال سازی برای شخص جدید) دکمه (پایین سمت راست صفحه) را لمس کنید.در این حالت وارد صفحه «فعال سازی» می شوید.

هشدار: در صورتی که رمز ورود را ۳ بار پشت سر هم اشتباه وارد کنید، به مدت ۱۵ دقیقه نمیتوانید وارد برنامه شوید. در صورتی که ۶ بار پیاپی رمز را اشتباه بزنید ۱ ساعت، ۹ بار اشتباه ۱ روز و بعد از ۱۲ بار اشتباه پیاپی دیگر نمیتوانید وارد نرمافزار شوید. در این صورت باید مجدداً فعالسازی را انجام دهید.

| ( )    | زسازسپه                      | es<br>N |
|--------|------------------------------|---------|
|        | ورود مشتريان                 |         |
|        | and the second               |         |
|        | نام کاربری:                  |         |
|        | نام کاربری خود را وارد کنید. |         |
|        | رمز ورود:                    |         |
|        | رمز ورود خود را وارد کنید.   |         |
|        |                              |         |
|        | ورود                         |         |
|        |                              |         |
|        |                              |         |
| یستن 😢 | <u>اضافه کردن کاربر جدید</u> | 0       |

# منوی اصلی

بعد از ورود به برنامه، ابتدا وارد *منوی اصلی* برنامه میشوید که شامل گزینههای زیر است:

<u>دریافت رمز</u>: با لمس این گزینه وارد صفحه تولید رمز یکبار مصرف میشوید.

تنظیمات کاربر: این گزینه امکاناتی برای تغییرات روی مشخصات کاربر میدهد.

<u>تنظیمات رمزساز</u>: در این گزینه می توانید به تنظیمات رمزساز دسترسی داشته باشید.

*ارتباط با ما*: اطاعات تماس با بانک نمایش داده می شود.

*خروج*: برای خروج کامل از برنامه استفاده میشود.

|                                                        | رمزسازسپه   |
|--------------------------------------------------------|-------------|
| منوی اصلی                                              |             |
| دریافت رمز<br>رمز جدید دریافت کنید.                    | <b>(19)</b> |
| <b>تنظیمات کاربر</b><br>تنظیمات کاربر را انجام دهید.   | ø           |
| <b>تنظیمات رمزساز</b><br>تنظیمات رمزساز را انجام دهید. | <b>()</b>   |
| <b>ار تباط با ما</b><br>با بانک سپه در ار تباط باشید   | <b>@</b>    |
| خروج<br>از برنامه خارج شوید.                           | U           |
|                                                        | کلیہ حقوق   |

با لمس گزینه *دریافت رمز* در صفحه *منوی اصلی* وارد این صفحه می شوید. در کادر بالای این صفحه <u>رمز یک *بار مصرف* ب</u>ه مدت ۳۰ ثانیه نمایش داده می شود.

بعد از ۳۰ ثانیه، برای تولید رمز جدید شکل 🥺 را لمس کنید.

توجه: رمز تولید شده، حداکثر به مدت ۹۰ ثانیه از زمان ایجاد اعتبار دارد.

با لمس دکمه «کپی» مقدار رمز، داخل حافظه موقت گوشی (clipboard) جهت درج (paste) ذخیره می شود.

با لمس دکمه «بازگشت» به صفحه *منوی اصلی* برمی گردید.

| ٢   |                                                      | رمزسازسپه |
|-----|------------------------------------------------------|-----------|
| سرف | ایجاد رمز یک بار مم                                  | l)        |
|     | <mark>א א א איי איי איי איי איי איי איי איי א</mark> | ٩۶        |
|     | کپی                                                  | Ø         |
|     | بازگشت                                               | 0         |
|     |                                                      |           |
|     |                                                      | كليه حقوق |

### تنظيمات كاربر

با لمس گزینه *تنظیمات کاربر* در صفحه *منوی اصلی* وارد این صفحه می شوید. در این صفحه گزینه های زیر وجود دارد:

*تغییر نام کاربری*: در صورتی که بخواهید نام کاربری را تغییر دهید میتوانید از این گزینه استفاده کنید.

<u>حنف کاربر</u>: در صورتی که بخواهید کاربری شما در این برنامه حذف شود از این گزینه استفاده کنید.

*تغییر رمز ورود*: برای تغییر رمز ورود به برنامه از این گزینه استفاده کنید.

*بازگشت*: برای بازگشت به صفحه <u>منوی اصلی</u> این گزینه را لمس کنید.

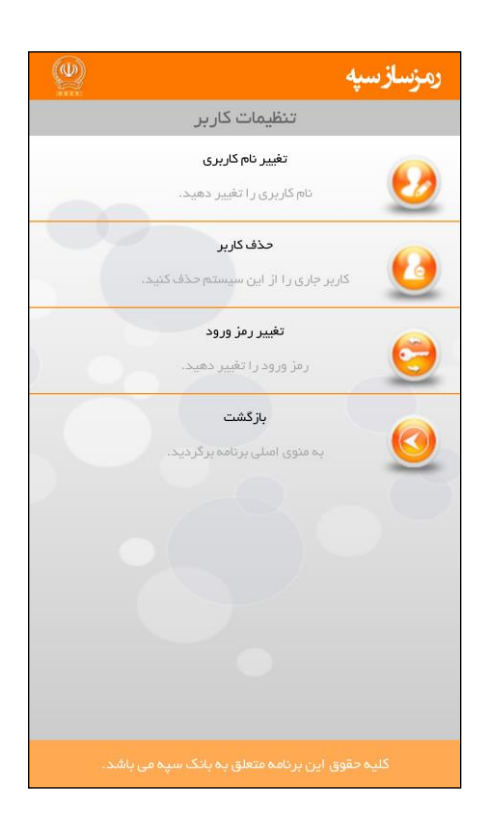

با لمس گزینه *تغییر نام کاربری* در صفحه *تنظیمات کاربر* وارد این صفحه میشوید.

در این صفحه می توانید *نام کاربری* را که در صفحه ورود مشتریان استفاده می کنید؛ تغییر دهید. برای این کار، *نام کاربری جدید* و ر*مز ورود* را وارد کنید. سپس دکمه «تایید» را لمس کنید.

با لمس دکمه «بازگشت» به صفحه *تنظیمات کاربر* برمی گردید.

| رمزساز سپه 🖤                                                                                                    |
|----------------------------------------------------------------------------------------------------|
| تغيير نام كاربرى                                                                                                    |
| قواعد تعریف نام کاربری:<br>۱ – لاتین باشد.<br>۲ – حداقل ۳ و حداکثر ۱۶ کاراکتر باشد.<br>۳ – کارکترهای حرف و عدد مجاز هستند.<br>۴ – به بزرگی و کوچکی حروف حساس نیست.<br>نام کاربری دلخواه: |
| نام کاربری دلخواه را وارد کنید.                                                                                                    |
| رمز ورود:                                                                                                    |
| رمز ورود خود را وارد کنید.                                                                                                    |
|                                                                                                    |
| تاييد                                                                                                    |
|                                                                                                    |
| ازگشت 😡                                                                                                    |
|                                                                                                    |
|                                                                                                    |
|                                                                                                    |
| کلیه حقوق این برنامه متعلق به بانک سپه می باشد.                                                                                                    |

با لمس گزینه <u>حذف کاربر</u> در صفحه *تنظیمات کاربر* وارد این صفحه می شوید. در این صفحه می توانید نام کاربری خود را از برنامه حذف کنید. برای این منظور «*هام کاربری*» و «<u>رمز ورود</u>» را وارد کرده و کلید «*تایید*» را لمس کنید.

توجه: حذف نام کاربری شما از برنامه به معنای حذف کامل رمزساز یا غیرفعال شدن آن در سامانه مرکزی بانک نیست. برای این منظور باید به صفحه <u>تنظیمات</u> <u>رمزساز</u> مراجعه کنید.

توجه: در صورتی که بخواهید مجدداً نام کاربری خود را در این سامانه ایجاد کنید باید فعالسازی را مجدداً انجام دهید.

با لمس دکمه «بازگشت» به صفحه *تنظیمات کاربر* برمی گردید.

| رمزسازسپه                                                                                                    |
|----------------------------------------------------------------------------------------------------|
| حذف كاربر                                                                                                    |
| نام کاربری خود را جهت حذف از این سیستم وارد<br>کنید.<br>توجه: نام کاربری شما فقط در این سیستم حذف<br>میگردد و در سایر سیستمها همچنان فعال است. |
| نام کاربری:                                                                                                    |
| نام کاربری خود ا وارد کنید.                                                                                                    |
| رمز ورود:                                                                                                    |
| رمز ورود خود را وارد کنید.                                                                                                    |
|                                                                                                    |
| تاييد                                                                                                    |
|                                                                                                    |
| 😡 بازگشت                                                                                                    |
|                                                                                                    |
|                                                                                                    |
|                                                                                                    |
|                                                                                                    |

# با لمس گزینه *تغییر رمز ورود* در صفحه *تنظیمات کاربر* وارد این صفحه می شوید.

در این صفحه می توانید ر*مز ورود* به برنامه را تغییر دهید. برای این منظور ابتدا ر*مز ورود* فعلی را وارد کنید. سپس *رمز دلخوام* جدید را در دو کادر پایین تکرار کنید. بعد از آن دکمه «تایید» را لمس کنید.

توجه: در انتخاب رمز جدید و حفظ آن دقت کنید. در صورت فراموش کردن رمز ورود، هیچ راهی برای بازیابی رمز ورود نیست. در این صورت باید مجدداً فعالسازی را انجام دهید.

توجه: توصیه می شود که جهت حفظ امنیت، بطور متناوب رمز خود را در دورهای زمانی مشخص تغییر دهید.

با لمس دکمه «بازگشت» به صفحه تنظیمات کاربر برمی گردید.

|                                                              | ومزسازسيه                                                                                                    |
|--------------------------------------------------------------|----------------------------------------------------------------------------------------------------|
| د به برنامه                                                  | تعيير رمز ورو،                                                                                                    |
| ر اکتر باشد.<br>@# \$ &) مجاز هستند.<br>.د استفاده شده باشد. | قواعد تعریف رمزعبور:<br>۱ – لاتین باشد.<br>۲ – حداقل ۶ و حداکثر ۱۶ کا<br>۳ – کارکترهای حرف، عدد و (!<br>۴ – حداقل یک حرف و یک عد |
|                                                              | رمز ورود فعلی:                                                                                                    |
| کنید.                                                        | رمز ورود خود را وارد                                                                                                    |
|                                                              | رمز ورود دلخواه:                                                                                                    |
| د کنید.                                                      | رمز ورود دلخواه را وار                                                                                                    |
|                                                              | تكرار رمز ورود دلخواه:                                                                                                    |
| ىدداً وارد كنيد.                                             | رمز ورود دلخواه را مج                                                                                                    |
|                                                              |                                                                                                    |
|                                                              | تاييد                                                                                                    |
|                                                              |                                                                                                    |
| ت                                                            | نزگش بازگش                                                                                                    |
| په بانک سپه می باشد.                                         |                                                                                                    |

# تنظيمات رمزساز

با لمس گزینه *تنظیمات رمزساز* در صفحه *منوی اصلی* وارد این صفحه می شوید. در این صفحه گزینه های زیر وجود دارد.

اطلاعات: اطلاعات رمز ساز فعال شده برای شما را نمایش میدهد.

*همگام سازی*: برنامه رمزساز را با سامانه مرکزی همگام میسازد.

*غیرفعال سازی رمزساز*: رمزساز شما را بطور کامل در این برنامه و سامانه مرکزی بانک غیرفعال میکند.

*بازگشت*: برای بازگشت به صفحه منوی اصلی این گزینه را لمس کنید.

| ۲ |                                  | ومزسازسيه |
|---|----------------------------------|-----------|
|   | تنظيمات رمزساز                   |           |
|   | اطلاعات                          |           |
| - | اطلاعات رمزساز را بیینید.        |           |
|   | همگام سازی                       |           |
|   | مگام سازی رمز ساز را انجام دهید. | •         |
|   | غير فعالسازي رمزساز              |           |
|   | ر مز ساز خود را غیرفعال کنید.    | <b>1</b>  |
|   | بازگشت                           |           |
|   | به منوی اصلی برنامه برگردید.     |           |
|   |                                  |           |
|   |                                  |           |
|   |                                  |           |
|   |                                  |           |
|   |                                  |           |
|   |                                  |           |
|   |                                  | كليه حقوق |

رمزسازسيه اطلاعات رمزساز شمار ه مشتری: 10001409 شمار ہ سریال: 1000116091917 نسخه بر نامه: 1.0 بازگشت 0

با لمس گزینه *اطلاعات* در صفحه <u>تنظیمات رمزساز</u> وارد این صفحه می شوید. در این صفحه <u>شماره مشتری</u>، <u>شماره سریال</u> رمزساز و <u>نسخه برنامه</u> نمایش داده می شود.

با فشار دکمه 🕖 در کنار هر کادر محتوای آن کادر در حافظه موقت گوشی (clipboard) ذخیر می شود.

با لمس دکمه «بازگشت» به صفحه <u>تنظیمات رمزساز</u> برمی گردید.

از اطلاعات ارائه شده در این صفحه می توان برای پیگیری مشکلات احتمالی یا فعال سازی در دستگاه دیگر استفاده کرد. توجه کنید که برای فعال سازی مجدد در دستگاه دیگر، نیاز به <u>کدفعال سازی</u> جدید دارید.

با لمس گزینه همگام سازی در صفحه تنظیمات رمزساز پنجره روبرو ظاهر می شود.

در صورتی که در هنگام استفاده از رمز تولید شده در درگاههای بانک پیغام «رمز صحیح نمی باشد.» دریافت می کنید، این احتمال وجود دارد که رمزساز شما با سامانه مرکزی همگام نباشد. در این حالت باید همگامسازی انجام شود. برای این منظور گزینه <u>همگام سازی</u> در صفحه تنظیمات رمزساز را لمس کنید. سپس گزینه «بلی» را لمس کنید. در صورت موفقیت، پیغام «همگام سازی با موفقیت /نجام شد.» ظاهر می شود.

توجه: برای انجام همگام سازی نیاز است به اینترنت دسترسی داشته باشید.

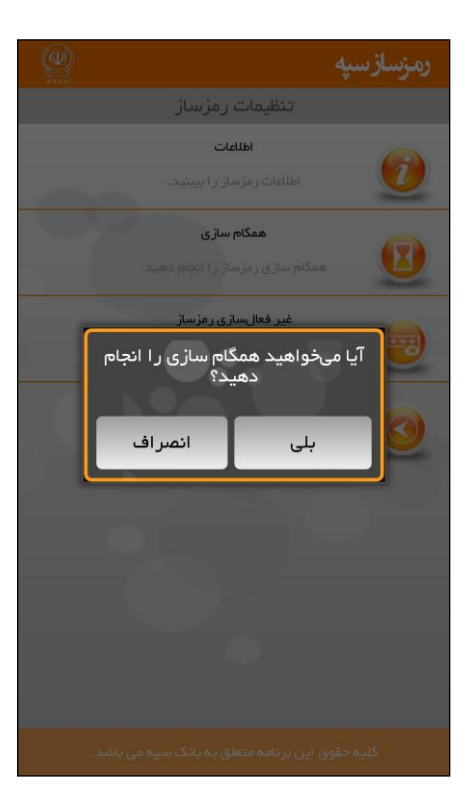

با لمس گزینه *غیرفعال سازی رمزساز* در صفحه *تنظیمات رمزساز* وارد این صفحه میشوید.

در صورتی که مایل هستید تا دسترسی رمزساز شما بطور کامل در مرکز غیر فعال شود، از این گزینه استفاده کنید. در این حالت رمزهای تولید شده در سایر دستگاههای فعالسازی شده نامعتبر می باشند و گزینه مربوط به رمزساز از کلیه درگاههای مورد استفاده شما حذف می گردد.

برای اینکار باید رمز ورود خود را وارد کنید، سپس کلید «تایید» را لمس کنید.

در صورتی که مجدداً بخواهید از دستگاه رمزساز استفاده کنید باید به شعبه مراجعه کرده و درخواست رمزساز جدید کنید.

با لمس دکمه «بازگشت» به صفحه *تنظیمات رمزساز* برمی گردید.

توجه: برای انجام غیرفعال سازی نیاز است به اینترنت دسترسی داشته باشید.

| ٢ | رمزسازسيه                                                                                             |
|---|----------------------------------------------------------------------------------------------------|
|   | غير فعالسازى رمزساز                                                                                   |
|   | با غیرفعال سازی، رمزساز شما در مرکز غیرفعال<br>میشود.<br>برای فعالسازی مجدد باید به شعبه مراجعه کنید. |
|   | رمز ورود:                                                                                             |
|   | رمز ورود خود را وارد کنید.                                                                            |
|   |                                                                                                    |
| 4 | تاييد                                                                                                 |
|   |                                                                                                    |
|   | بازگشت 🧕                                                                                              |
|   |                                                                                                    |
|   |                                                                                                    |
|   |                                                                                                    |

برای دسترسی به آدرسها و شمارههای تماس از منوی اصلی گزینه *ارتباط با ما* را لمس کنید. در این صفحه اطلاعات تماس نمایش داده میشود.

لطفاً نظرات و پیشنهادات خود را با ما در میان بگذارید.

با لمس دکمه «بازگشت» به صفحه *منوی اصلی* برمی گردید.

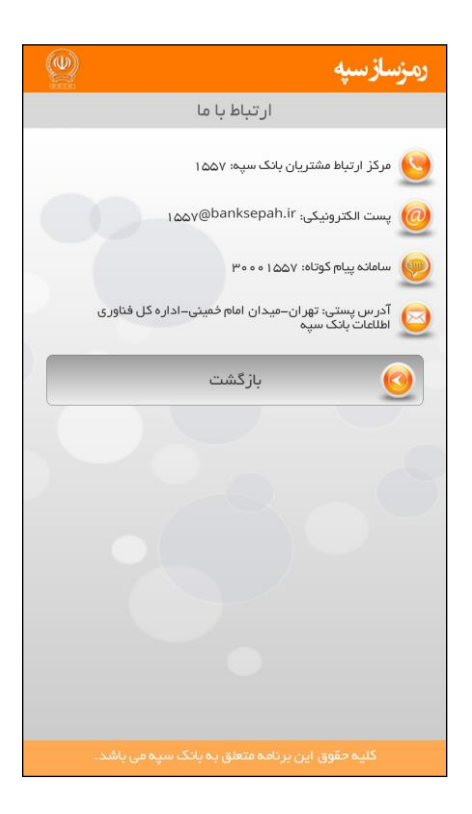